## Comment activer un profil d'heures standard ?

Chaque utilisateur doit être affecté à un profil d'heures. Un profil d'heures est paramétré par défaut. Vous avez la possibilité d'en créer de nouveaux.

Rdv sur cette page : Comment créer un profil d'heures ?

From: https://manuel.ohris.info/ - **Documentation oHRis** 

Permanent link: https://manuel.ohris.info/doku.php/param\_temps:activer\_un\_profil\_d\_heures\_standard

Last update: 2025/07/28 09:11

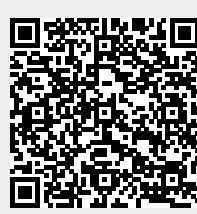